# 2. Aanpassen van uw bureaublad

| $\sim$ | 5    | $\sim$ | -    |
|--------|------|--------|------|
|        | 1    | 180    |      |
|        | 51   | -      | -    |
|        |      | 100    | 9    |
|        | ~1   | ~      | ~    |
| 1040   | a II | 11     | - 11 |
| -      | 18   | -      |      |
|        | 5    | -      |      |

In *Windows 10* kunt u allerlei standaardinstellingen van het besturingssysteem zelf wijzigen.

*Windows 10* bevat veel handigheidjes die het werken met de computer kunnen versnellen. Zo kunt u *snelkoppelingen* op uw bureaublad plaatsen voor programma's die u vaak gebruikt. U hoeft dan alleen maar te dubbelklikken op het pictogram om het programma te starten. U kunt zo'n snelkoppeling ook op de taakbalk plaatsen. Daar hoeft u slechts één keer te klikken om het programma te starten. En met Jump Lists opent u snel de laatst gebruikte bestanden.

Door bepaalde soorten bestanden aan een programma te koppelen, wordt het bijbehorende programma automatisch geopend als u het bestand opent. Zo kunt u ook instellen wat *Windows* moeten doen als u een USB-stick of cd plaatst.

In dit hoofdstuk gaat u aan de slag met het bureaublad en de bijbehorende onderdelen.

In dit hoofdstuk leert u:

- de bureaubladachtergrond instellen;
- een thema instellen;
- programma's vastmaken aan de taakbalk;
- snelkoppelingen naar programma's en bestanden maken op het bureaublad;
- de Jump Lists gebruiken;
- pictogrammen verplaatsen en automatisch schikken;
- de knoppen op de taakbalk verplaatsen of verwijderen;
- venstervoorbeelden gebruiken;
- het systeemvak aanpassen;
- meerdere bureaubladen maken;
- het Configuratiescherm gebruiken;
- standaardprogramma's instellen;
- een bestandstype aan een programma koppelen;
- afspeelopties voor verwisselbare media instellen.

## 2.1 Het bureaublad

Het bureaublad van *Windows 10* is het centrale scherm. Vanuit dit scherm en bijbehorende onderdelen bereikt u bijna alle *Windows*-functies en -instellingen. Ook kunt u vanuit hier de geïnstalleerde programma's en apps terugvinden en openen.

| Prullenbak:                                                      | Fulleak |
|------------------------------------------------------------------|---------|
| Ruimte voor snelkoppelingen<br>naar programma's en<br>bestanden: |         |
| Systeemvak:                                                      |         |
| Taakbalk:                                                        |         |
| Taakbalkknoppen:                                                 |         |
| Taakweergave:                                                    |         |
| Zoekfunctie:                                                     |         |
| Startknop:/                                                      |         |

Op uw computer kan het bureaublad er anders uitzien. Dit is afhankelijk van wat u zelf heeft ingesteld op uw pc. Ook de kleur van de achtergrond of de vensters kunt u veranderen:

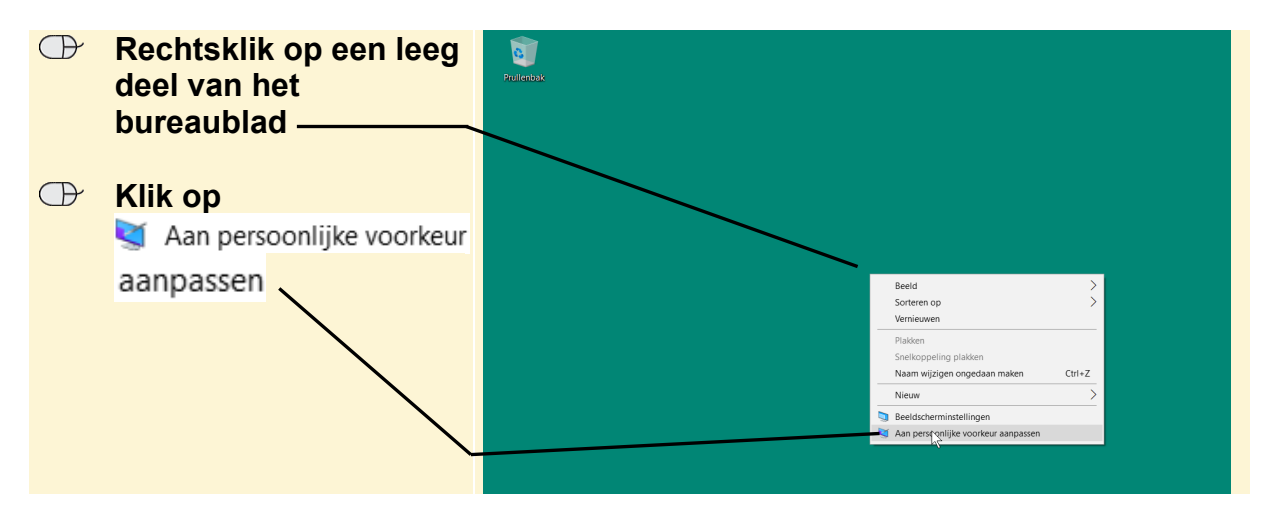

Instellingen wordt geopend:

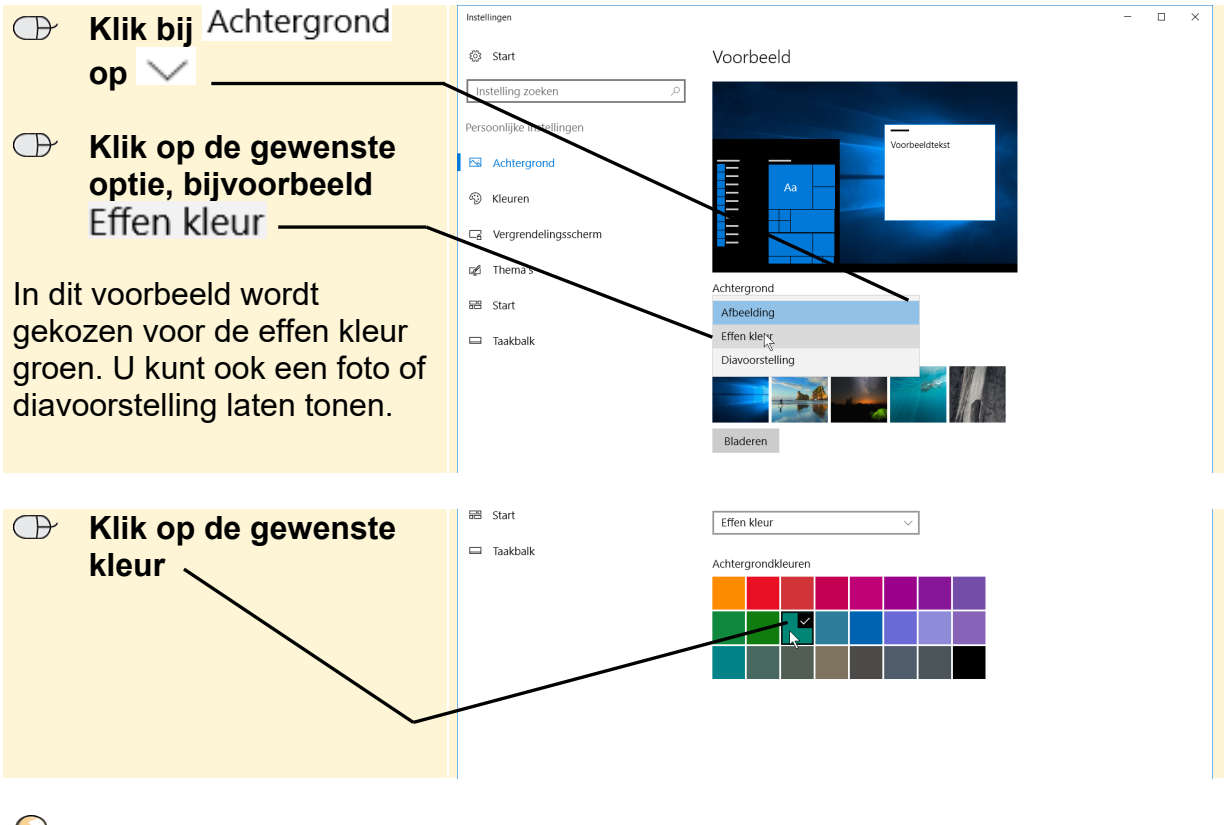

#### 🖌 Tip

#### Instellingen voor de bureaubladachtergrond

Als u heeft gekozen voor het weergeven van een afbeelding of diavoorstelling, ziet u onder in het venster diverse instellingen voor bijvoorbeeld de weergave van de afbeelding(en).

#### 2.2 Thema instellen

In plaats van de kleuren van de achtergrond en vensters zelf in te stellen, kunt u standaardthema's gebruiken. Een thema is een combinatie van afbeeldingen, kleuren en geluiden op uw computer. U kunt kiezen uit verschillende thema's:

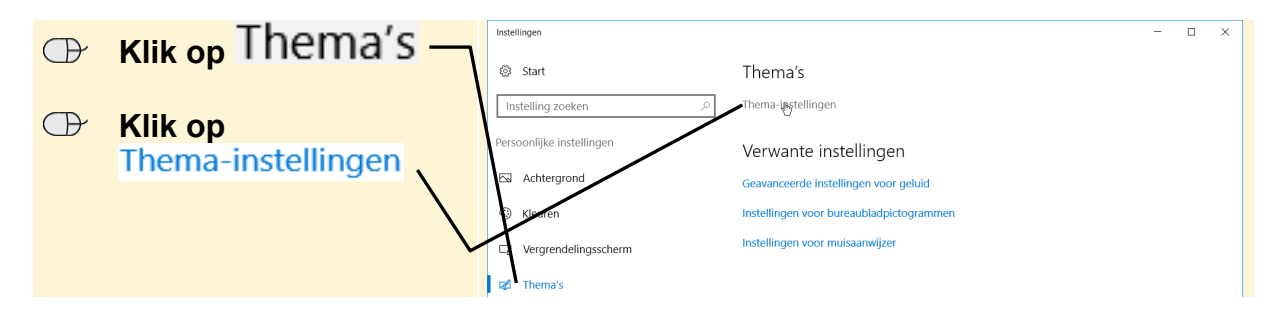

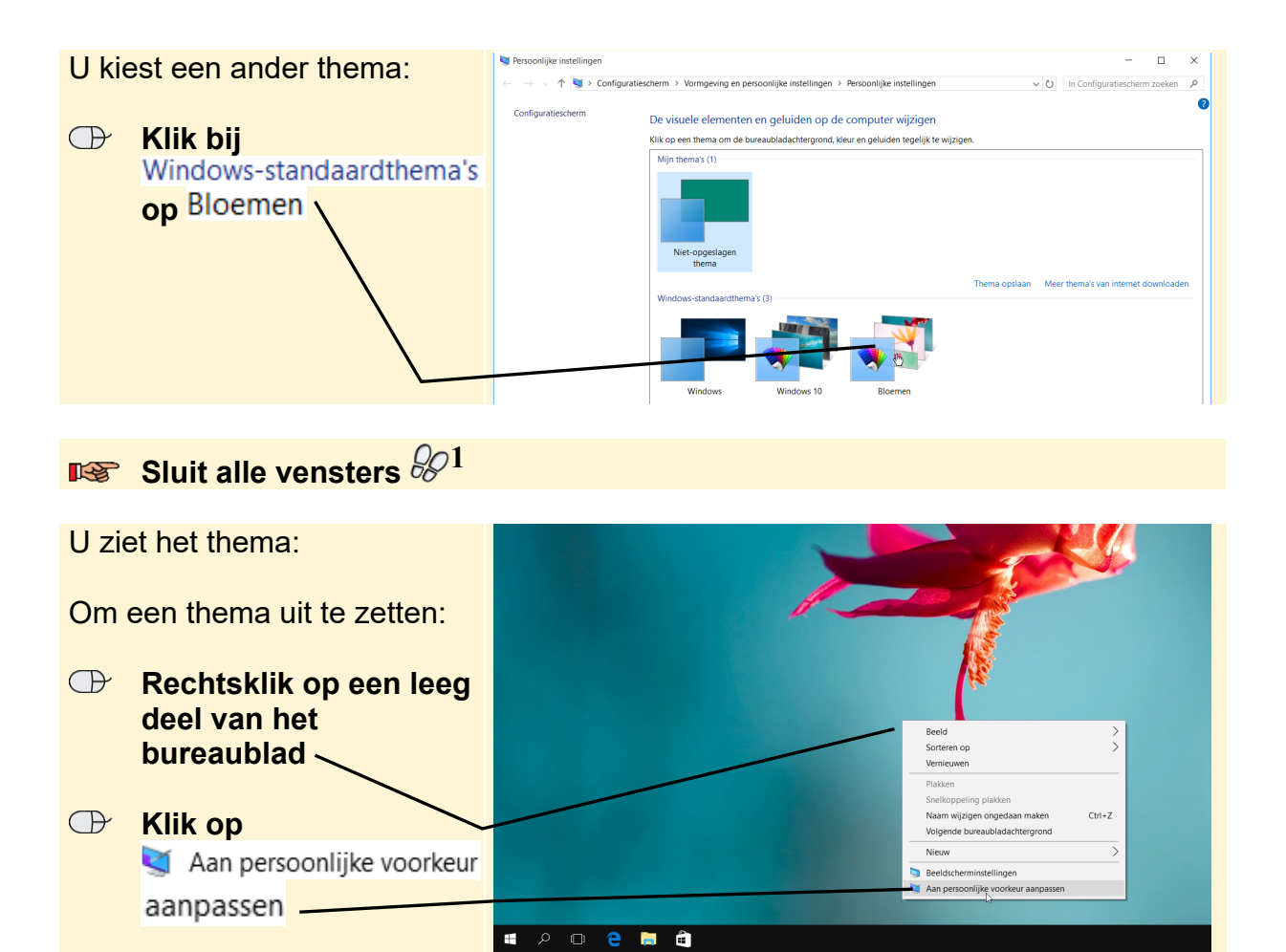

U vervangt het thema weer door een vaste kleur:

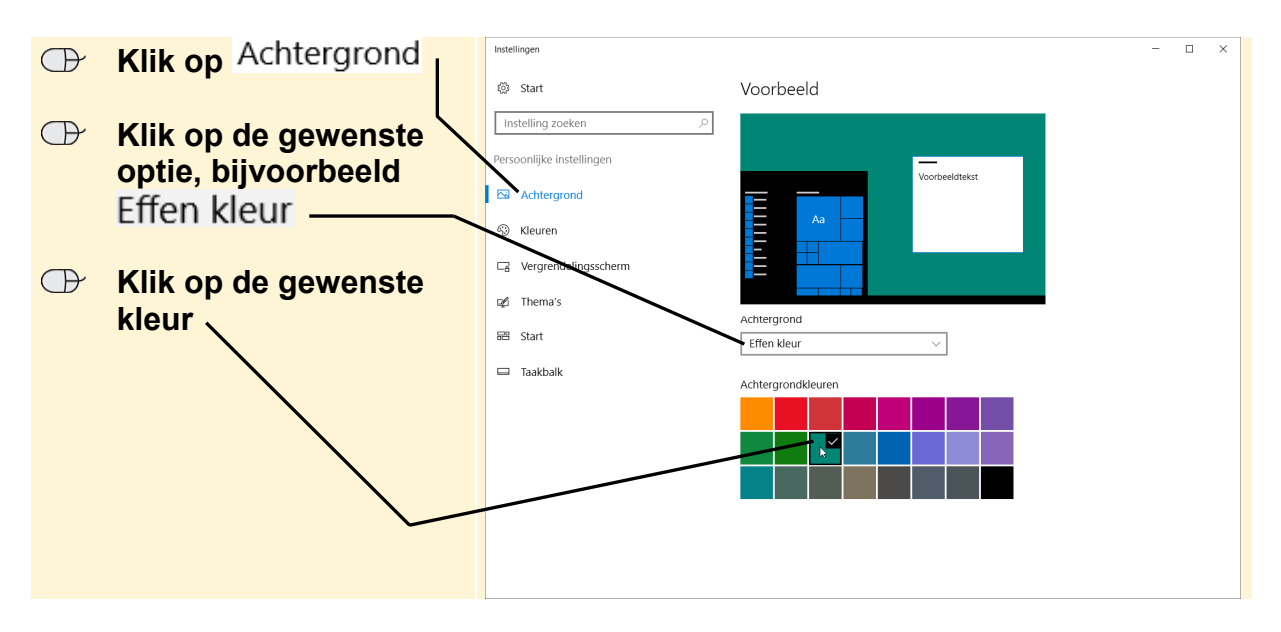

#### **Fip** Speciale thema's

U kunt meer thema's over bepaalde onderwerpen downloaden van internet:

| $\bigcirc$                           | Klik op                                                                                    | Persoonlijke instellingen -     |        | ×  |
|--------------------------------------|--------------------------------------------------------------------------------------------|---------------------------------|--------|----|
|                                      | Meer thema's van inte                                                                      | ← → · · · · · · · · · · · · · · | Coaden | P. |
| <i>Winc</i><br>met i<br>webp<br>kunt | dows maakt verbinding<br>internet en u ziet een<br>bagina met thema's die u<br>downloaden: | E buresubladthema's × +         | Iden   | ×  |
|                                      |                                                                                            |                                 |        |    |
| 13F                                  | Sluit alle vensters $\mathscr{P}^1$                                                        |                                 |        |    |

U ziet het bureaublad met de door u geselecteerde achtergrond.

#### 2.3 Programma's vastmaken aan de taakbalk

De taakbalk bevat niet alleen taakbalkknoppen van geopende programma's. De taakbalk bevat ook knoppen waarmee u programma's snel kunt openen. Deze snelkoppelingen zijn aan de taakbalk vastgemaakt:

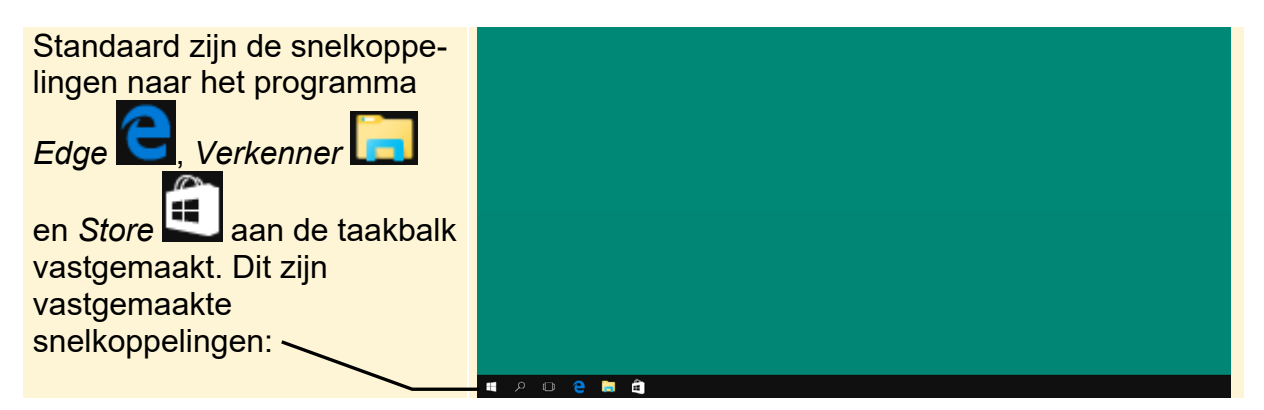

Als u een programma regelmatig gebruikt, is het handig om hiervoor een knop op de taakbalk te plaatsen. Zo kunt u voor *WordPad* een snelkoppeling op de taakbalk plaatsen. U hoeft op het bureaublad dan slechts één keer te klikken op de taakbalkknop van *WordPad* om het programma te starten.

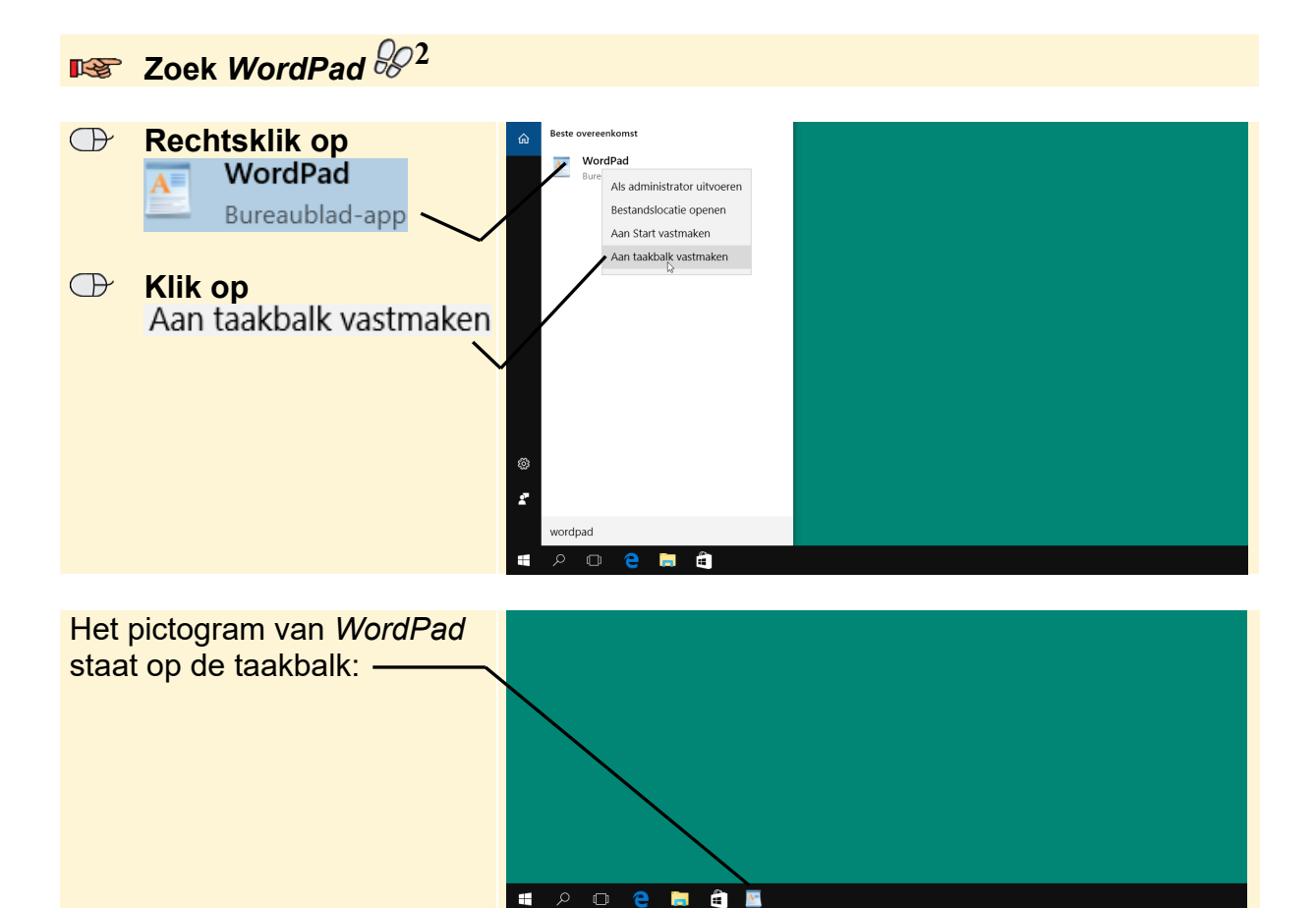

## 2.4 Snelkoppelingen op het bureaublad maken

In plaats van taakbalkknoppen te maken, kunt u ook snelkoppelingen op het bureaublad maken. U gaat als voorbeeld een snelkoppeling naar het programma *WordPad* maken. Dat doet u weer via de zoekfunctie:

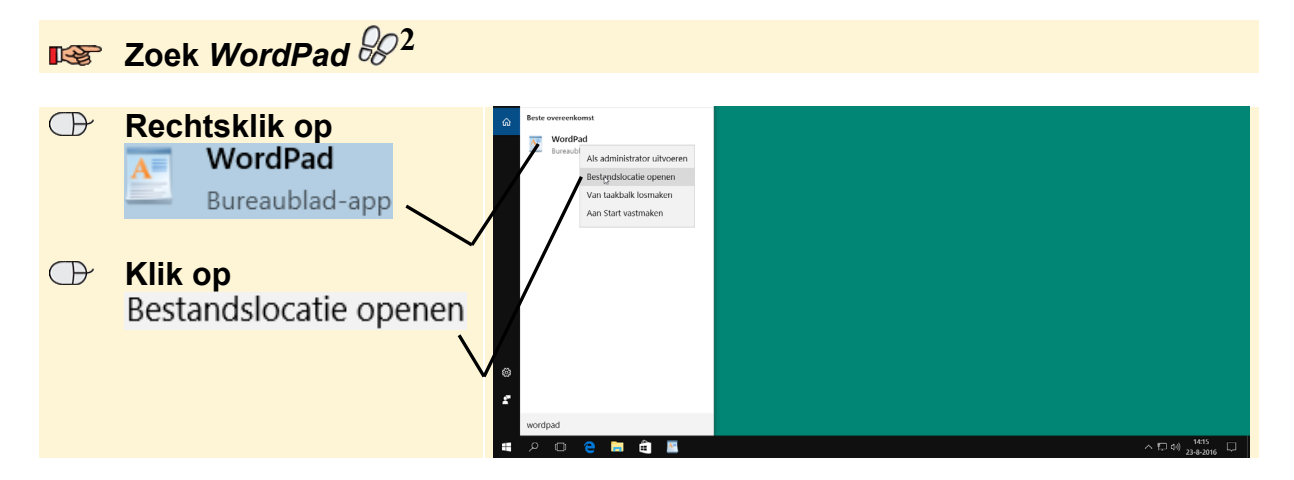

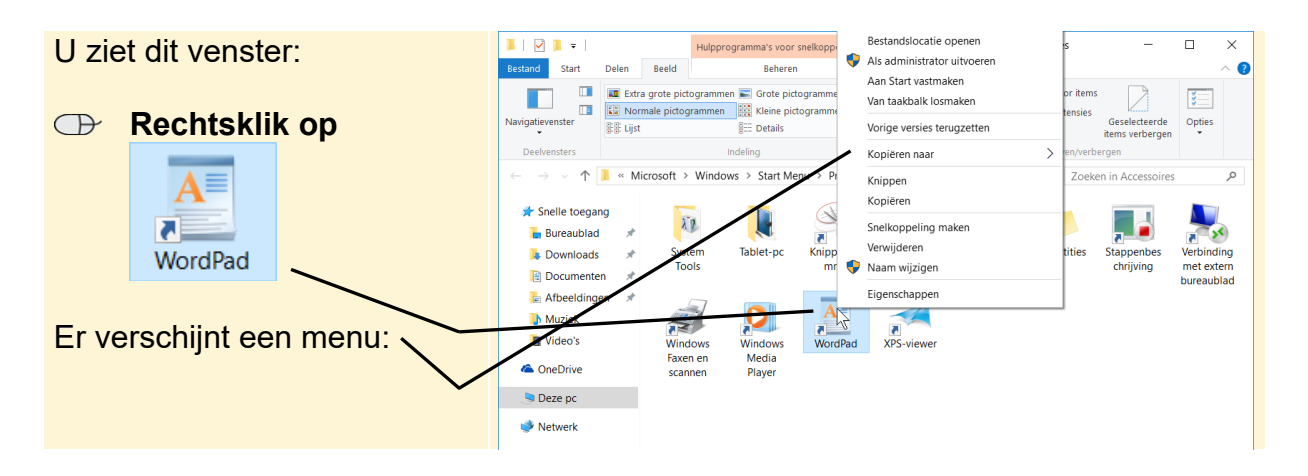

De snelkoppeling op het bureaublad maakt u met de opdracht Kopiëren naar

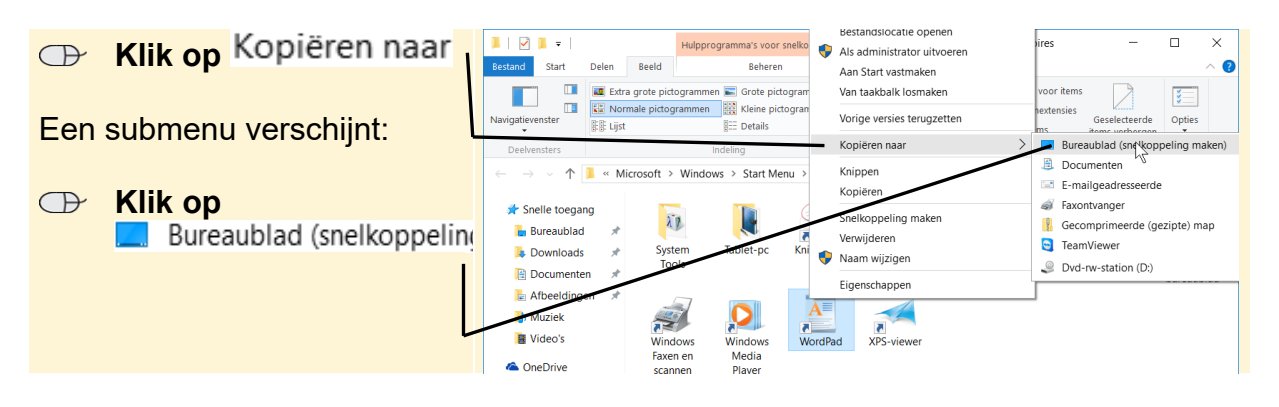

Sluit het venster 🖗

U ziet de snelkoppeling: -

NordPad

Het kleine pijltje 🚺 linksonder in het pictogram geeft aan dat dit een snelkoppeling is

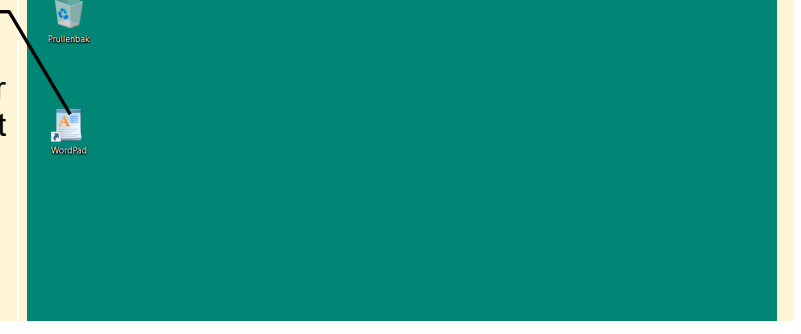

Andere programma's die u vaak gebruikt, kunt u op dezelfde manier aan uw bureaublad toevoegen. Door te dubbelklikken op het pictogram van de snelkoppeling start u het programma direct.